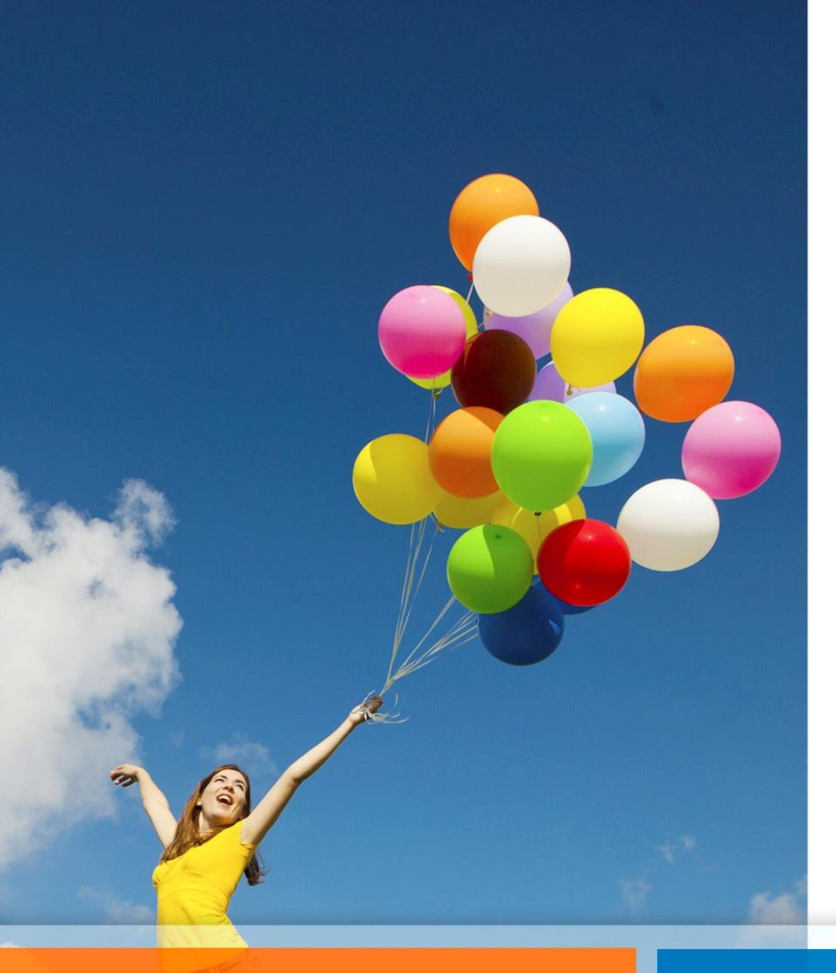

## Instructivo Autoliquidación en Línea

#### Acceso Usuarios

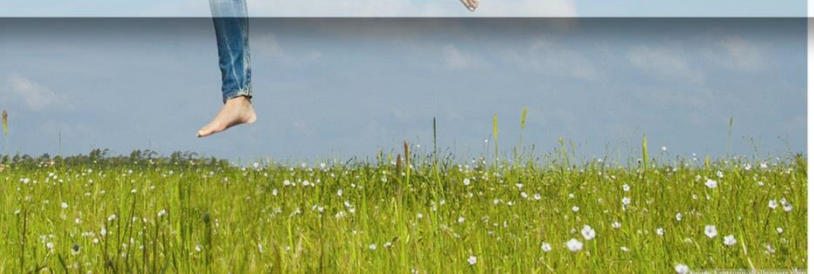

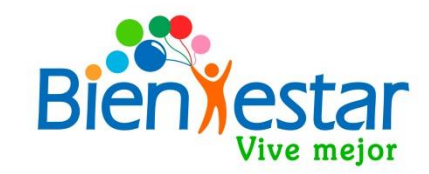

## Autoliquidación en Línea Vía página Web-Bci Seguros

Aplicación disponible para que usted como socio pueda realizar directamente los reembolsos de sus gastos médicos .

> El tope permitido para realizar la Autoliquidación en Línea es de UF 3 ( copago socio ) diarias por grupo familiar.

# **Tener presente lo siguiente**

- Aceptar en el sistema los términos y condiciones del reembolso en línea.
- Utilizar previamente el sistema de salud previsional-Isapre/Fonasa.
- Los documentos ingresados no pueden exceder 90 días corridos a contar de la fecha de emisión del documento contable.
- Los datos digitados en el sistema en línea deben ser consistentes con los documentos escaneados y con los beneficiarios informados en la Cía.
- Los documentos de respaldo escaneados deben ser legibles y completos para evitar rechazos por parte de la Cía de Seguros.
- El tope de UF 3 corresponde a una norma de la Compañía de Seguros, dado que los gastos superiores a este monto, deben ser evaluados para proceder a su pago.

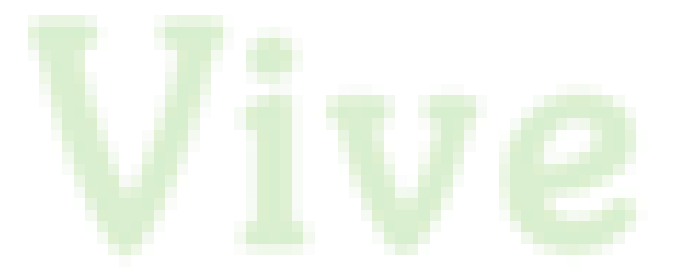

# Prestaciones que solo se pueden ingresar en esta modalidad

- Consulta Psiquiátrica.
- Consulta Psicológica.
- Medicamentos Genéricos.
- Medicamentos Marca.
- Consultas Médicas.
- Exámenes de Laboratorio y Radiológicos.

## N°1.-Procedimiento de reembolso automático en línea

Al ingresar por primera vez a la aplicación se levantará una ventana que mostrará los términos del servicio de autoliquidación o reembolso Web en línea, además en la parte inferior aparece un aceptando los términos y condiciones de este servicio. Una vez aceptado los términos y condiciones pasaremos a la pantalla de ingreso de gastos. Si no puede visualizar completo los términos, debe bajar por una sola vez la resolución del computador a 75%.

#### **Términos del servicio**

#### Servicio de autoliquidación o Reembolso Web

Servicio disponible para Usted, donde se podrá solicitar para los Asegurados vigentes en la Compañía, los reembolsos en forma on line de consultas médicas, exámenes de laboratorio, exámenes radiológicos y medicamentos, siguiendo los siguientes pasos:

×

1.-Es prioritario utilizar previamente el sistema de salud previsional (isapre, fonasa, extrasistema) para consultas médicas, exámenes de laboratorio, exámenes radiológicos.

2.- Se debe ingresar por cada asegurado la información de bonos, documentos de reembolso o boletas.

3.-Subir en formato digital (PDF) el respaldo de los bonos, documentos de reembolso o boletas ingresadas.

Confirmar la forma de pago mediante transferencia electrónica a cuenta corriente informada.

Una vez finalizada la solicitud de reembolso on line, se enviará a su correo electrónico una confirmación de los antecedentes recepcionados y una preliquidación de cada caso. El pago se realizará una vez validada la información por nuestra Área de Contraloría, es decir si el ingreso fue efectuado antes de las 13:00 hrs. el plazo máximo de liquidación es de 3 días hábiles. Si el ingreso fue efectuado después de las 13:00 hrs, el pago se efectuará en 5 días hábiles.

IMPORTANTE:

a. Permite solicitudes de reembolso por consultas médicas, exámenes de laboratorio, exámenes radiológicos cuya sumatoria o monto máximo a pago no exceda la cantidad de UF3 (considera valor UF de la fecha de pago del reembolso).

b. Sólo permite el reembolso de boleta(s) o factura(s) cuya fecha de emisión sea inferior a 90 días contados desde la fecha de la prestación.

c. No permite el reembolso de boleta(s) o factura(s) por prestaciones que no se encuentren cubiertos por el plan de salud del asegurado o que exceden los límites o topes de su plan de salud.

d. No permite el reembolso cuando la solicitud de reembolso sea inconsistente con los documentos que respaldan la solicitud, o con los beneficiarios del plan de salud.

e. No permite el reembolso cuando los documentos de respaldo a la solicitud de Reembolso Web sean, a juicio de la Compañía de Seguros, ilegibles o incompletos.

f. No permite el reembolso de boleta(s) o factura(s) que ya han sido reembolsadas o respecto de las cuales ya se ha presentado una solicitud de reembolso.

Acepto términos y condiciones y aseguro que la información incluída en esta solicitud es correcta Leer términos y Condiciones aquí.

Aceptar

N°2.- Una vez realizado el procedimiento número 1, se habilitará la pantalla para el ingreso de los datos del gasto, tales como;

- Rut prestador
- Número del Bono de reembolso ( en caso que la numeración sea con guion entre medio, debe considerar los números después del guion).
- Número de boleta ( en caso de ser particular o no tener reembolso por Isapre ).
- En caso de ser bono de reembolso, debe ingresar la fecha de la boleta y como número del documento el del bono.
- Tipo de prestación ( solo las que figuran en listado ).
- Monto total y monto reclamado.

| Seguros                    | atoc Aconurado   |                          |                |              |                    |                |                 |                     |                |            | _      |         |
|----------------------------|------------------|--------------------------|----------------|--------------|--------------------|----------------|-----------------|---------------------|----------------|------------|--------|---------|
|                            | itos Aseguiado   |                          |                |              |                    |                |                 |                     |                |            |        |         |
| Fo                         | lio Nº :         | 916456                   | -              | Mor          | to Reclamado : 500 |                | 457             |                     |                |            |        |         |
| Marcelo Abarca Steembecker | t Titular :      | 8849830                  | $\rightarrow$  | Nor          | nbre Titular : MO  | NARDEZ         | MEZ             |                     |                |            |        |         |
| lud 💌 Pó                   | liza :           | 734996 🐨 7               | 34996 - GOBIER | NO REGIONA   | L DE ATACAMA       | 11/11/20142-11 |                 |                     |                |            |        |         |
| Manth Delevined            |                  |                          |                |              |                    |                |                 |                     |                | F. Inicio  | F. F   | in      |
| Be                         | neficiario :     | GILBERTO E               | VRIQUE GOMEZ   | MONARDEZ     | w.                 | Plan Actual :  | 01-PS-734996-00 | F.Incorporación :   | 01-01-2014     | 01-01-2014 | 31-1   | 2-2014  |
| dministración de Nóminas   |                  |                          |                |              |                    |                |                 | Fecha Nac:          | 12-07-1963     | 01-01-2014 | 31-1   | 2-2014  |
| onsultas                   | aroso Prostacio  | noc                      |                |              |                    |                |                 |                     |                |            |        |         |
| lenuncios                  | t Deceteder :    |                          |                | Nambus Des   |                    |                |                 |                     | í.             |            |        |         |
| ormularios y Documentos    | o Prestador :    | 111111111<br>Ambulatorio |                | Nombre Pres  | Eonese             |                |                 |                     | 1              |            |        |         |
| Gastos v Siniestralidad    | orrestacion.     | Ambulatorio              |                | isapic :     | 1 onasa            |                |                 |                     |                |            | 170    |         |
| Nr Gostión                 | o Bono/Boleta :  | 745896                   |                | Tipo Docum   | ento: Reembolso    |                | F               | Atención/Compra:    |                | 23-09-2014 | ~      | 1       |
| Pro                        | estación :       | Consultas Mé             | dicas          | 1.00         |                    |                |                 |                     |                |            |        |         |
| Otras Operaciones          | antidad :        | 1                        |                | Mto, Total : | 50000              | Reclamad       | lo : 20000      |                     | Bonific.       | 30000      | 11     | 1       |
| Actualizar Datos           |                  |                          |                |              |                    |                |                 |                     | sapre/Fonasa : | 100000     | 17     |         |
| Solicitud por Beneficiario | servación :      |                          |                |              |                    |                | *               |                     |                |            |        |         |
| Manuales y Documentos      |                  |                          |                |              | Agregar            | Liquidar       | Pagar Limpia    | r                   |                |            |        |         |
| Plan de Beneficios         | restación        | Cantidad                 | F Atención     | Estado       | Mto.Prestación     | Bonif Isapre   | Costo Aseg % C  | ob Mto Deducibi     | le Mto Liqu    | idación    | _      | 1       |
| Aprobaciones Co            | insultas Médicas | 1                        | 23-09-2014     | Lotato       | 50.00              | 30 000         | 20.000          | and interesting the | 0              | 0          | Editar | Elimina |
| Reportes                   | TOTALE           | S                        | all bo abit    |              | 50.00              | 30.000         | 20.000          |                     | . M            |            |        |         |
|                            |                  | 10                       | 37             | -11          | 10                 | 10             | 61              |                     | 515<br>515     |            |        | 00      |

Una vez completado los datos se debe presionar el botón AGREGAR con esto, se grabará la información ingresada y pasarán a la grilla de la parte inferior de la pantalla y se limpiarán los objetos para dar paso al ingreso de una nueva línea, si se desea editar una línea desde la grilla se debe presionar la opción EDITAR. Cuando ya se encuentren ingresadas todas las líneas relacionadas con el reembolso se debe presionar el botón LIQUIDAR el cual realizará los cálculos de dicha línea trayendo de vuelta el estado en el que quedo la línea ya sea liquidada o Rechazada, el monto del deducible de la línea y el monto de la liquidación tal como lo muestra la imagen siguiente.

|                               |          |            | Agregar   | Pagar          | Limpiar      | Adjuntar<br>Documentos | _      |               |                 |        |          |
|-------------------------------|----------|------------|-----------|----------------|--------------|------------------------|--------|---------------|-----------------|--------|----------|
| Prestación                    | Cantidad | F.Atención | Estado    | Mto.Prestación | Bonif.Isapre | Costo.Aseg.            | % Cob. | Mto.Deducible | Mto.Liquidación |        |          |
| CONSULTA MEDICA ELECTIVA O DE | 1        | 23-09-2014 | LIQUIDADA | 50.000         | 30.000       | 20.000                 | 50     | (             | 10.000          | Editar | Eliminar |
| TOTALES                       |          |            |           | 50.000         | 30.000       | 20.000                 |        |               |                 |        |          |

Con la(s) líneas ya ingresadas y liquidadas, debemos presionar el botón digital este abrirá una nueva pantalla, la cual nos permitirá subir la imagen de los documentos en cualquier formato digital, ya sea escaneado o en foto sacada por el celular, los que serán analizados por el departamento de contraloría.

| Archivo : |          | Examinar |  |
|-----------|----------|----------|--|
|           | Adjuntar |          |  |
|           |          |          |  |
|           |          |          |  |

#### Importante:

- Si no ingresa los documentos correspondientes al reembolso, no podrá seguir con el paso final que es el pago del reembolso.
- El último paso para terminar con el proceso de liquidación del reembolso es presionar el botón Pagar con el cual obtendremos una vista preliminar del informe de la liquidación tal como lo muestra la imagen siguiente:

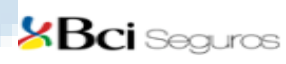

#### Auto Liquidación Web de Reembolso de Gastos

| IDE         | NEIFICACION TITULAR                                       | IDENTIFICACION LIQUIDACION |            |                     |                               |              |                                         |                       |                                |                   |                      |                       |                    |  |
|-------------|-----------------------------------------------------------|----------------------------|------------|---------------------|-------------------------------|--------------|-----------------------------------------|-----------------------|--------------------------------|-------------------|----------------------|-----------------------|--------------------|--|
| Ase<br>Ruti | eg. Titular : AMESTICA RM<br>Titular : 11.807.888-8       | VASLU                      | RODOLF     | D                   | Póliza<br>Univer              | rsidad del B | : 7;<br>Bio-Bio                         | 34968                 | D                              |                   |                      |                       |                    |  |
| Dre         | ección :                                                  | 2                          |            |                     | Fecha de Recepción 03-09-2014 |              |                                         |                       |                                |                   |                      |                       |                    |  |
| Tipo        | de Pago                                                   | A CTE                      |            |                     | Fecha                         | Liquidacio   | 9 . 1                                   | 0/05/20               | 14                             |                   |                      |                       | SES.               |  |
| Ban         | BANCO SCOT                                                | ABANK                      |            |                     | 1 a                           | 20           |                                         |                       |                                |                   |                      | 10                    | 2.0                |  |
| Num         | nero de Quenta : 970101217                                |                            |            | 13                  | 64                            |              |                                         |                       |                                |                   | 18                   | Uc                    |                    |  |
| IDE         | NT IFICA CION PACIENTE                                    |                            |            |                     |                               |              |                                         |                       |                                |                   |                      |                       |                    |  |
| AME         | ESTICA RIVAS LUIS RODOLFO                                 |                            |            |                     |                               |              | SOLICIT                                 | UD Nº                 | :                              |                   | 897721               |                       |                    |  |
|             |                                                           | oocer.                     | CODN.      |                     |                               |              |                                         | -6                    |                                |                   |                      |                       |                    |  |
| LEI         | ALLE DE REEM BOL SOS DE CADA                              | PRESIA                     | CON .      | Mater               | Boold                         | Monto        |                                         | 2                     | V                              | Ded               | Masta                | Monto                 | h                  |  |
| NEO.        | GLE                                                       | Prest                      | Prest.     | Prestacion          | Isapre                        | Reclamado    | Arenter                                 | -<br>-                | Afecto                         | Pólza             | Pagar S              | U.F.                  | Rech               |  |
| 1           | MEDICALENTOS<br>AMEULATORIOSIYALAX Somo<br>COM XSS        | 1                          | 02-08-2014 | 11.989              | a P                           | Current      | ́°                                      | 40%                   | 4.796                          | 0                 | 4.796                | 0,1988                | 0000               |  |
| 2           | MEDIC AU ENTOS<br>AN BULATORIOS(NEBILET Smg<br>COMP. X28) | 1                          | 02-08-2014 | 14 942              | SPO .                         | 14.247       | 0                                       | 40%                   | 5.699                          | 0                 | 5,659                | 0,2363                | 0000               |  |
| з           | MEDICANENTOS<br>AMBULATORIOS(VYTORIN 10/10<br>COMP.X28)   | 1                          | 02-08-2014 | 23.751              | ٥                             | 23.751       | 0                                       | 40%                   | 9.500                          | 0                 | 9.500                | 0,3939                | 0000               |  |
| Total       | ii(\$)                                                    | -6                         | λ.         | 49.987              | 0                             | 49.987       |                                         | 6                     | 19.995                         | 0                 | 19.995               | 0,83                  |                    |  |
|             |                                                           | S                          | ·          |                     |                               |              | 2                                       | 3                     | /                              |                   |                      |                       |                    |  |
| con<br>1    | nentarios/Observaciones                                   |                            | ENTES FRE  | SENTADOS:           | Boleta(s)                     | SALOOB       |                                         | 182000                | 0129.                          |                   |                      |                       | SE                 |  |
|             | A Nombre Beneficiario                                     |                            |            | Nomb re Plan        | Lybe a                        | )eduolble    | Deduolb<br>Consumi<br>Liquidaol<br>(UF) | ile D<br>Ido<br>Ión C | Por<br>Por<br>on sumir<br>(UF) | Mo<br>Consu<br>(U | into<br>imide<br>iF) | Monto<br>Consu<br>(UF | (Por<br>umir<br>F) |  |
|             | AMESTICA RIVAS LUIS RODOLFO                               |                            |            | 01-PS-734988-<br>00 | FAMILIA                       | RTRA         |                                         | 0.00                  | 0,00                           |                   | 22,50                |                       | 377,50             |  |
| -           |                                                           |                            |            |                     |                               |              |                                         |                       |                                | -                 |                      |                       |                    |  |